# QHT Manual

dotBravo,Inc ソフトウェアマニュアル

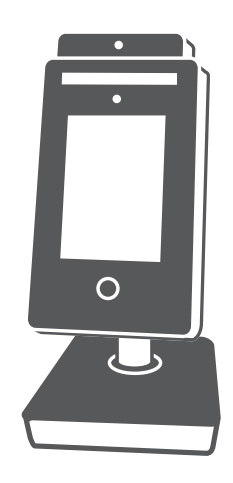

Quick Hygiene Terminal Manual

AtrioJapan, Inc

Version 1.00 2020/5/17 Created By Masatoshi Mori / Atrio Japan, Inc

# QUICK HYGIENE TERMINAL 簡易設定マニュアル Ver1.0 日本語版

2

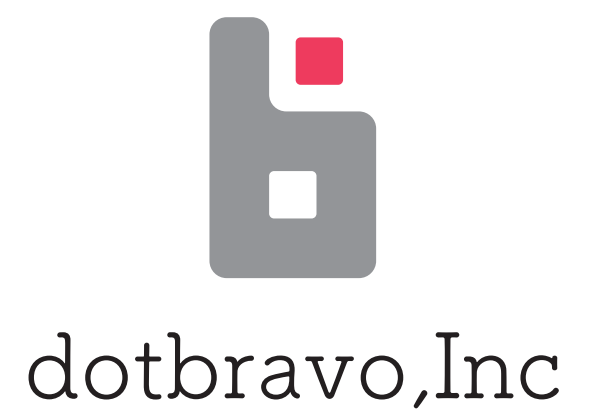

# dot BRAVO

# 目次

| 1  | ハードウェア機能概要  |     | 4  |
|----|-------------|-----|----|
| 2  | 設置注意事項      |     | 5  |
| 3  | 初期画面        |     | 6  |
| 4  | 管理画面ログイン    |     | 7  |
| 5  | 端末管理設定      |     | 9  |
| 6  | 抽出データについて   |     | 10 |
| 7  | アラート基準温度の設定 | ີຂີ | 11 |
| 8  | システム設定      |     | 12 |
| 9  | 音声設定        |     | 13 |
| 10 | 表示変更について    |     | 14 |
| 11 | バージョンアップ方法  |     | 15 |
| 12 | その他接続について   |     | 16 |

# QuickHygieneTerminal

3

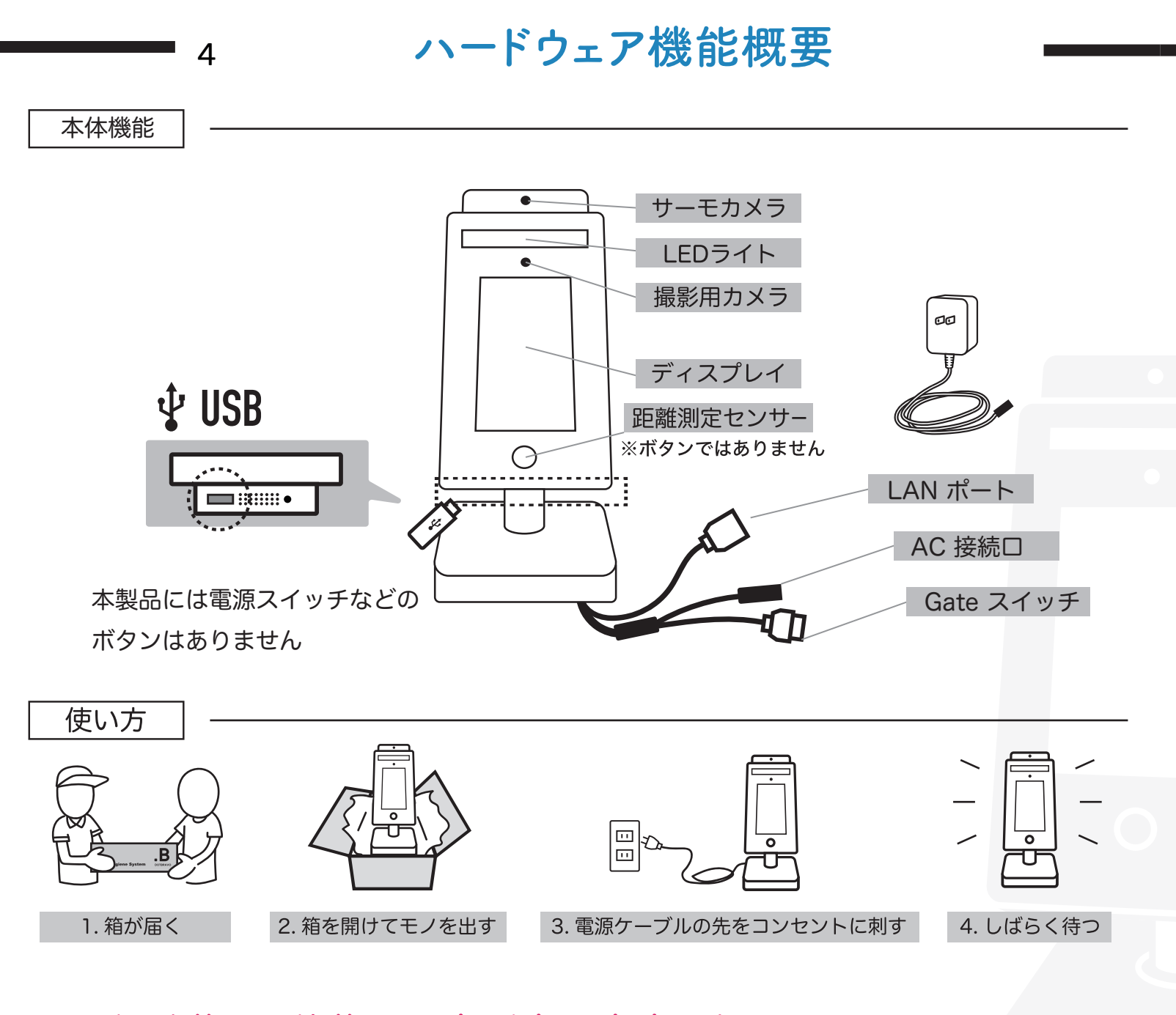

※起動後5分前後は温度測定が安定しませんので、 温度測定をお待ちください。

本製品には、電源スイッチ等のボタンはありません。設定に関しては、スクリーンをタッチして行います。電源シャットダウン方法は、単純に電源ACを抜くことで可能です。

## 設置注意事項

5

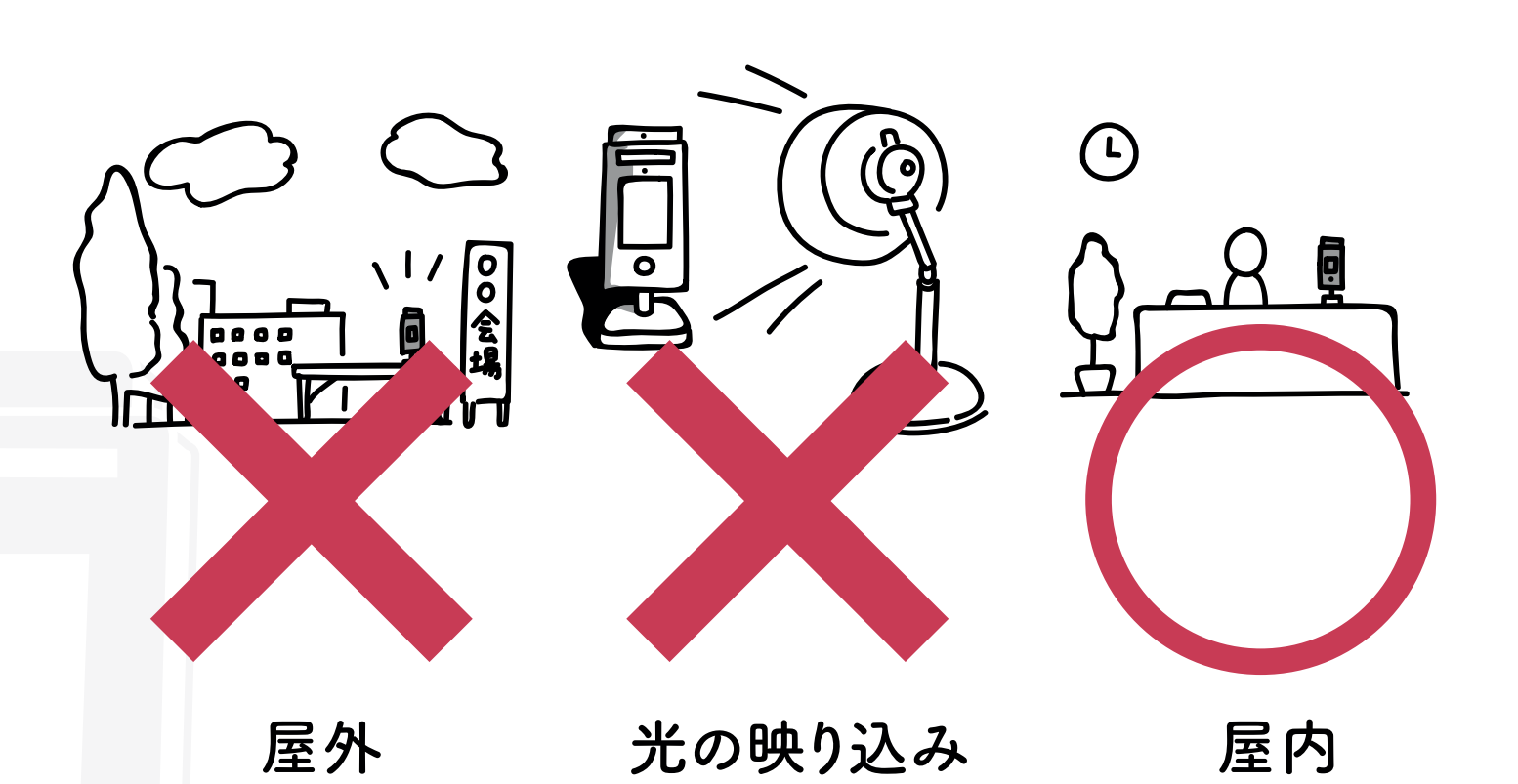

### 設置注意事項

- ・屋外での使用はしないでください。
- ・推奨屋内温度 15度~30度でご利用下さい。
- ・エアコンや蛍光灯などをカメラに映り込ませると温度変化
   が起こる可能性があるのでできる限り避けて下さい。
- ・日光、雨、雪、冷熱源などの影響を受けます。
- ・屋内で利用する際に、測定する人と後ろの壁等の距離を lm以上離して下さい。
- ・防水ではありません。

どうしても測定温度が高く出てしまう場合(設置環境の制限などで)は、 サーモカメラに透明のテープなどを貼って下さい。(温度が低く出ます)

### 初期画面

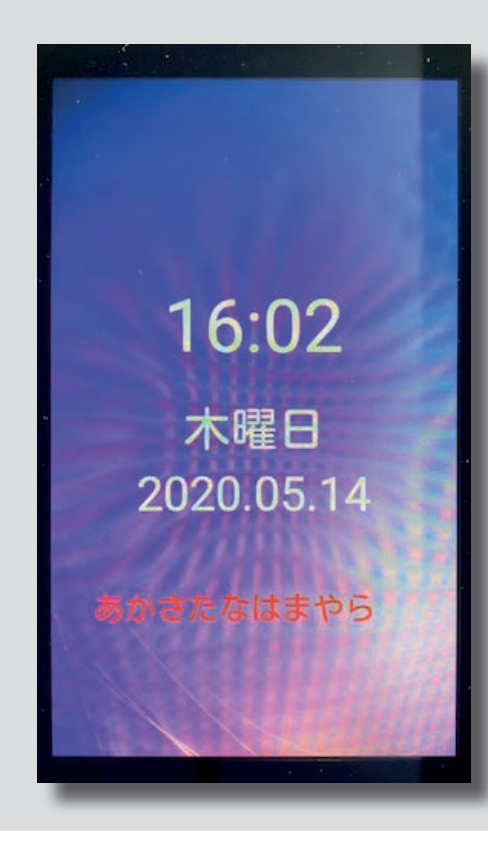

6

#### 初期画面

初期画面についての表示は、 時刻、曜日、日付の表示がされています。

※1 設定画面の画面設定にて、会社名、 メモを編集可能です。

初期電源を接続後、使用心得と表示 されますので、確認するボタンをタップして ください。

#### 2020-05-14 11.32

#### 使用心得

1.熱結像温度測定は室内で15~ 30℃の環境で使用し、窓、エア コン、スチームシート、蛍光灯 などの高温物体を避けてください。室外使用は多くの不良環境 の影響を受けます。例えば、日 光、雨、冷熱風、雪、冷熱源物 体などです。

2.起動して5分間運転した後、 熱イメージング作業は安定状態 に入ります。

3.本製品は医療設備ではなく、 温度測定機能は快速体温検診を 補助するためだけに使われてい ます。例えば、検温に異常があ る人をふるい出すなら、正規の 医療用温度測定設備で再度測定 して確認することをお勧めしま

確認する

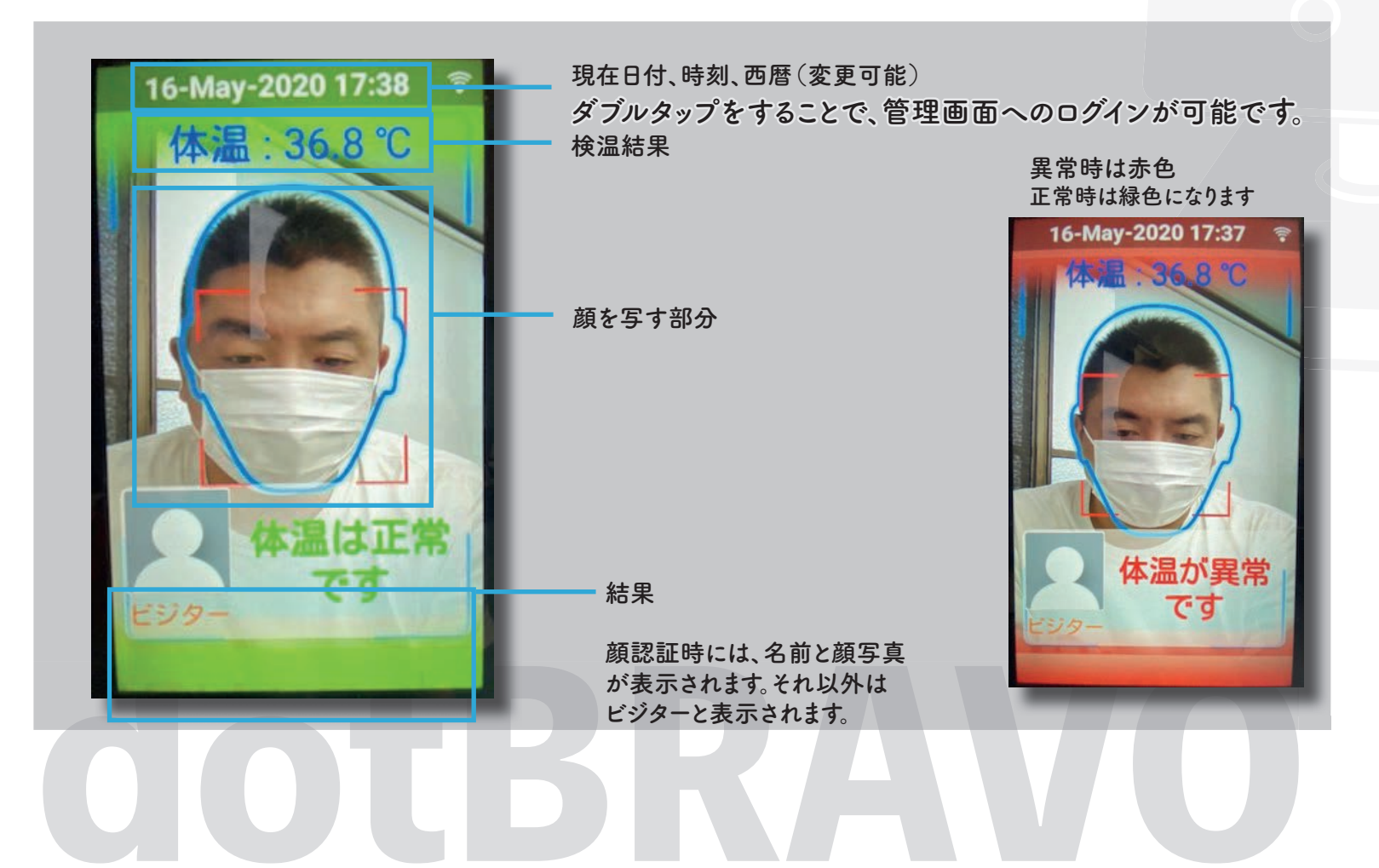

## 管理画面ログイン

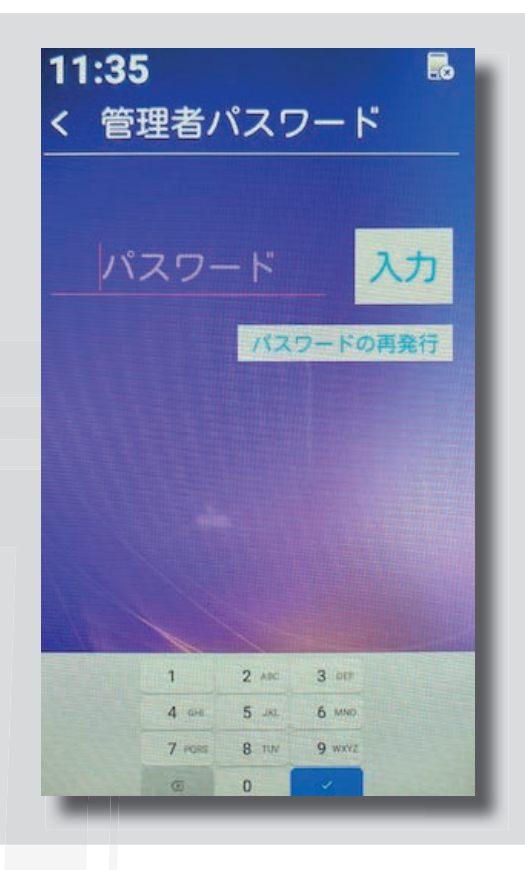

管理画面ログイン

初期画面のスクリーン上部分をダブルタップすると、顔画 像データベースボタンをタップすると、この画面になります。

初期設定パスワードは6666です。

パスワード入力後、入力ボタンを押して下さい。

パスワードの再発行ボタンをタップすると、パスワードを再 発行することが可能です。

パスワード再設定方法

初期パスワード 6666
 ②新しいパスワードを入力
 ③再度新しいパスワードを入力
 ④確認するボタンをタップ

| <b>14:38</b><br>< パスワード再設定 | ((:- |
|----------------------------|------|
| 初期パスワード:                   |      |
| 新しいパスワード:                  |      |
| パスワード確認 :                  |      |
| 確認する                       | 3    |

7

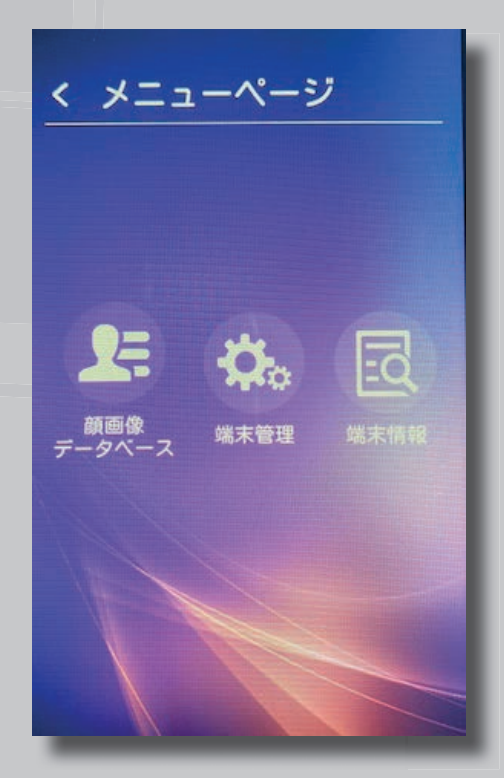

 
 ・
 ・
 )顔画像データベースボタン 顔認証データ確認に利用します。

 ※顔認証連携を利用する際に現状の登録顔データを削除や検索する際に利用します。

②端末管理ボタン
 ・温度変更、顔認識データのインポート、エクスポート、システム設定及びその他設定はこちらから行います。

③端末情報ボタン ・クイックハイジーンターミナルへのデータ件数やシリアル 番号など、この端末に関わる情報確認を行います。

## ソフトウェア基本利用方法

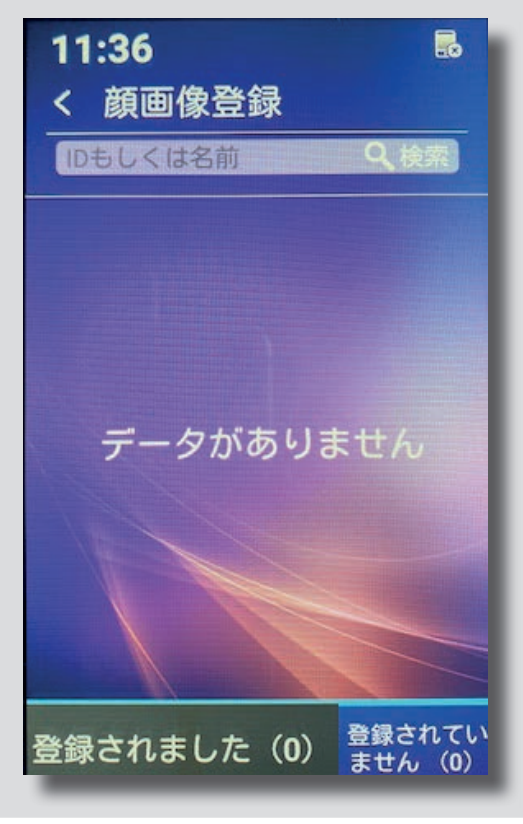

8

顔画像データベース

顔画像データベースボタンをタップすると、この画面となります。 今後リリースする顔認証システムとの連携の際に使用します。

| 11:37<br>< 端末管理 |   |
|-----------------|---|
| 顔認識             | > |
| 体温と距離           | > |
| システム設定          |   |
|                 |   |
|                 |   |
|                 |   |
|                 |   |
|                 |   |
|                 |   |
|                 |   |

#### 端末管理

各種設定をここで行います。

顏認識

顔認識関連のシステムの設定を行います。 マニュアル9ページより解説

#### 体温と距離

体温設定及び華氏摂氏の設定を行います。 マニュアル11ページより解説

システム設定

ネットワーク設定、音声設定、ゲート連携設定などを行います。 マニュアル12ページより解説

### 端末管理

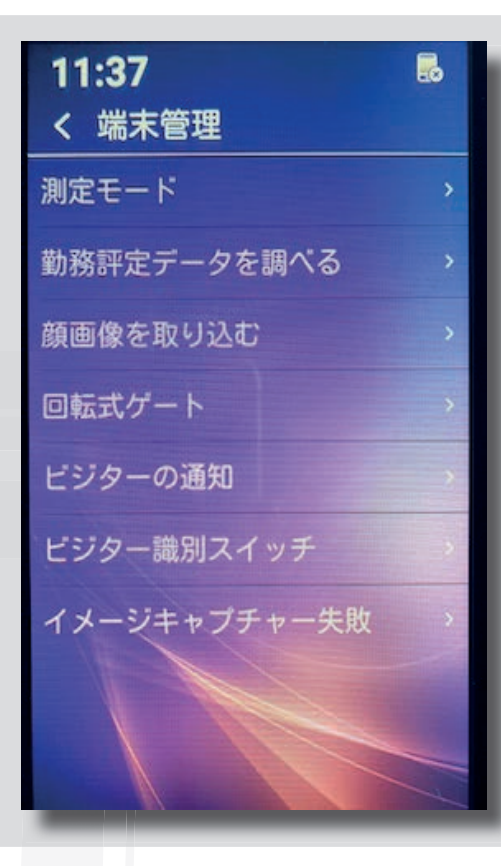

く データ抽出

すべて

の抽出

を抽出

開始時間

終了時間

抽出方法

部門

名前

体温の範囲

#### 端末管理

顔認識に関する設定を行います。

測定モード:精密モードと瞬間測定モードを選択可能です。 (精密モードでは、時間はかかりますが、温度誤差が少なく、 瞬間測定モードでは、時間を最小限にして、温度誤差が多くなります)

9

勤務評定データを調べる:下記にて解説

顔画像を取り込む:現システムでは利用できません。

回転式ゲート:現システムでは利用できません。

ビジターの通知:現システムでは利用できません。

ビジター識別スイッチ:現システムでは利用できません。

イメージキャプチャー失敗:現システムでは利用できません。

スナップショット機能:入場時の写真を撮影する、しないの設定が可能です。

#### 勤務評定データを調べる

本システムにて顔認証をしたデータの抽出及びデータの確認をすることが可能です。 通常、勤怠管理用に利用するため、勤務評定データとの表示をしております。

開始時間:データ抽出をする範囲の開始地点を設定できます。

終了時間:データ抽出をする範囲の終了地点を設定できます。

抽出方法:ビジターと顔認証登録済みのユーザーを振り分けて抽出可能です。 (今後リリースする顔認証システムとの連携の際に使用します。)

体温の範囲:体温の範囲を設定可能です。

部門:部門(グループ)ごとに抽出することが可能です。 (今後リリースする顔認証システムとの連携の際に使用します。)

名前:名前で抽出することが可能です。 (今後リリースする顔認証システムとの連携の際に使用します。)

表示ボタン:端末上でリストを表示します。 データの抽出ボタン:USBに表計算データにてエクスポート可能です。 データと写真を抽出する:データと写真を表見さんデータにてエクスポート可能です。

#### 10

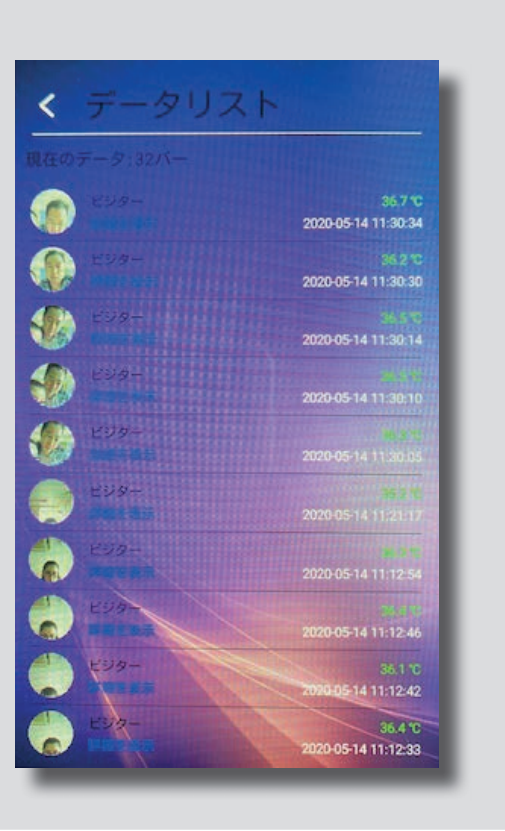

# 抽出データについて

データリスト

勤務評定データを調べるの表示ボタンを押すと、左記の表示がされます。

各ユーザーをタップすると、下記のような画面が表示され、詳細データを 確認することが可能です。顔データを登録しなければ全てビジターと表示 されます。

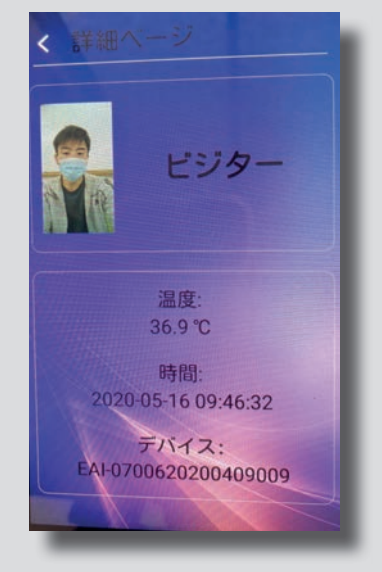

**USBへの抽出** 

USBを差して、データと顔データを抽出を行うと、下記の様な情報がUSBの中に抽出されます。

| - | export                                                                                                    |                                                              |                                                                                                    |                                                                                                    |                                                                                                    | 100000                                                                                                    |                                                                                                    |
|---|----------------------------------------------------------------------------------------------------|--------------------------------------------------------------|----------------------------------------------------------------------------------------------------|----------------------------------------------------------------------------------------------------|----------------------------------------------------------------------------------------------------|----------------------------------------------------------------------------------------------------|----------------------------------------------------------------------------------------------------|
|   |                                                                                                    | 07000                                                        | 000004000000                                                                                                    |                                                                                                    | EAI-0/006202004                                                                                                    | 409009                                                                                                    |                                                                                                    |
|   | EAI-                                                                                                    | -0/0062                                                      | 20200409009                                                                                                    |                                                                                                    | 🗖 📄 photo                                                                                                    |                                                                                                    |                                                                                                    |
|   | Þ 🖿                                                                                                    | photo                                                        |                                                                                                    |                                                                                                    | Visitor+20                                                                                                    | 200509135731+                                                                                                    | 37.0.ipg                                                                                                    |
|   |                                                                                                    | prioto                                                       |                                                                                                    | _                                                                                                    | A Maitan 00                                                                                                    | 000500140010                                                                                                    | 26.0 ing                                                                                                    |
|   |                                                                                                    | record.                                                      | dat                                                                                                    |                                                                                                    | VISItor+20                                                                                                    | 200509140010+                                                                                                    | -36.9.Jpg                                                                                                    |
|   | D                                                                                                    | rocord                                                       | dat journal                                                                                                    |                                                                                                    | Visitor+20                                                                                                    | 200509140017+                                                                                                    | 36.7.jpg                                                                                                    |
|   |                                                                                                    | record.                                                      | uat-journal                                                                                                    |                                                                                                    | Visitor+20                                                                                                    | 200509140026                                                                                                    | -36 6 ipg                                                                                                    |
|   |                                                                                                    | record.                                                      | kls                                                                                                    |                                                                                                    |                                                                                                    | 2000001400201                                                                                                    | 100.0.jpg                                                                                                    |
| _ |                                                                                                    |                                                              |                                                                                                    | _                                                                                                    | Visitor+20                                                                                                    | 200509140051+                                                                                                    | -36.9.Jpg                                                                                                    |
|   |                                                                                                    |                                                              |                                                                                                    |                                                                                                    | Visitor+20                                                                                                    | 2005091423544                                                                                                    | +36.4.jpg                                                                                                    |
|   |                                                                                                    |                                                              |                                                                                                    |                                                                                                    | Visitor: 20                                                                                                    | 200500142258                                                                                                    | 26 7 ing                                                                                                    |
|   |                                                                                                    |                                                              |                                                                                                    |                                                                                                    |                                                                                                    |                                                                                                    |                                                                                                    |
|   |                                                                                                    | _                                                            | -                                                                                                    |                                                                                                    |                                                                                                    |                                                                                                    |                                                                                                    |
|   | Id                                                                                                    | Name                                                         | Time                                                                                                    |                                                                                                    | Path                                                                                                    | 体温(℃)                                                                                                    |                                                                                                    |
|   | ビジター                                                                                                    | ビジター                                                         | 2020-05-16 15:39:04                                                                                                    |                                                                                                    |                                                                                                    | 36.5                                                                                                    |                                                                                                    |
|   |                                                                                                    |                                                              |                                                                                                    |                                                                                                    |                                                                                                    |                                                                                                    |                                                                                                    |
|   | ビジター                                                                                                    | ビジター                                                         | 2020-05-16 15:15:58                                                                                                    | photo/ビジター+202                                                                                                    | 200516151558+35.4.jpg                                                                                                    | 35.4                                                                                                    | record.xisの内谷について                                                                                             |
|   | ビジター<br>ビジター                                                                                                    | ビジタービジター                                                     | 2020-05-16 15:15:58<br>2020-05-16 15:14:54                                                                                                    | photo/ビジター+202<br>photo/ビジター+202                                                                                                    | 200516151558+35.4.jpg<br>200516151454+36.8.jpg                                                                                                    | 35.4<br>36.8                                                                                                    | record.xisの内容について                                                                                             |
|   | ビジター<br>ビジター<br>ビジター                                                                                                    | ビジター<br>ビジター<br>ビジター                                         | 2020-05-16 15:15:58<br>2020-05-16 15:14:54<br>2020-05-16 15:14:20                                                                                                    | photo/ビジター+202<br>photo/ビジター+202<br>photo/ビジター+202                                                                                                    | 200516151558+35.4.jpg<br>200516151454+36.8.jpg<br>200516151420+36.9.jpg                                                                                                    | 35.4<br>36.8<br>36.9                                                                                                    | record.xisの内容について                                                                                             |
|   | ビジター<br>ビジター<br>ビジター<br>ビジター                                                                                                    | ビジター<br>ビジター<br>ビジター<br>ビジター                                 | 2020-05-16 15:15:58<br>2020-05-16 15:14:54<br>2020-05-16 15:14:20<br>2020-05-16 15:14:16<br>2020-05-16 15:14:16                                                                                                    | photo/ビジター+202<br>photo/ビジター+202<br>photo/ビジター+202<br>photo/ビジター+202                                                                                                    | 200516151558+35.4.jpg<br>200516151454+36.8.jpg<br>200516151420+36.9.jpg<br>200516151416+36.7.jpg<br>2005161512320-36.9.jpg                                                                                                    | 35.4<br>36.8<br>36.9<br>36.7                                                                                                    | record.xisの内容について                                                                                             |
|   | <u>ビジター</u><br><u>ビジター</u><br><u>ビジター</u><br><u>ビジター</u><br><u>ビジター</u><br><u>ビジター</u>                                                                                                    | ビジター<br>ビジター<br>ビジター<br>ビジター<br>ビジター                         | 2020-05-16 15:15:58<br>2020-05-16 15:14:54<br>2020-05-16 15:14:20<br>2020-05-16 15:14:16<br>2020-05-16 15:12:39<br>2020-05-16 15:12:31                                                                                                    | photo/ビジター+202<br>photo/ビジター+202<br>photo/ビジター+202<br>photo/ビジター+202<br>photo/ビジター+202                                                                                                    | 200516151558+35.4.jpg<br>200516151454+36.8.jpg<br>200516151420+36.9.jpg<br>200516151416+36.7.jpg<br>200516151239+36.9.jpg<br>200516151234+36.9.jpg                                                                                                    | 35.4<br>36.8<br>36.9<br>36.7<br>36.9<br>26.9                                                                                                    | record.xisの内容について<br>ID:登録IDもしくはビジター                                                                          |
|   | ビジター<br>ビジター<br>ビジター<br>ビジター<br>ビジター<br>ビジター                                                                                                    | ビジター<br>ビジター<br>ビジター<br>ビジター<br>ビジター<br>ビジター                 | 2020-05-16 15:15:58<br>2020-05-16 15:14:54<br>2020-05-16 15:14:54<br>2020-05-16 15:14:16<br>2020-05-16 15:12:39<br>2020-05-16 15:12:31<br>2020-05-16 15:12:31                                                                                                    | photo/ビジター+202<br>photo/ビジター+202<br>photo/ビジター+202<br>photo/ビジター+202<br>photo/ビジター+202<br>photo/ビジター+202<br>photo/ビジター+202                                                                                                    | 200516151558+35.4.jpg<br>200516151454+36.8.jpg<br>200516151420+36.9.jpg<br>200516151416+36.7.jpg<br>200516151239+36.9.jpg<br>200516151231+36.9.jpg<br>200516151231+36.9.jpg                                                                                                    | 35.4<br>36.8<br>36.9<br>36.7<br>36.9<br>36.9<br>36.9<br>47.0                                                                                                    | record.xisの内谷について<br>ID:登録IDもしくはビジター<br>Name:登録名もしくはビジター                                                      |
|   | ビジター<br>ビジター<br>ビジター<br>ビジター<br>ビジター<br>ビジター<br>ビジター<br>ビジター                                                                                                    | ビジター<br>ビジター<br>ビジター<br>ビジター<br>ビジター<br>ビジター<br>ビジター         | 2020-05-16 15:15:58<br>2020-05-16 15:14:54<br>2020-05-16 15:14:54<br>2020-05-16 15:14:20<br>2020-05-16 15:12:39<br>2020-05-16 15:12:31<br>2020-05-16 14:49:11                                                                                                    | photo/ビジター+202<br>photo/ビジター+202<br>photo/ビジター+202<br>photo/ビジター+202<br>photo/ビジター+202<br>photo/ビジター+202<br>photo/ビジター+202<br>photo/ビジター+202                                                                                                    | 200516151558+35.4.jpg<br>200516151454+36.8.jpg<br>200516151420+36.9.jpg<br>200516151416+36.7.jpg<br>200516151239+36.9.jpg<br>200516151231+36.9.jpg<br>200516145825+37.0.jpg<br>200516144941+36.9.jpg                                                                                                    | 35.4<br>36.9<br>36.9<br>36.9<br>36.9<br>36.9<br>36.9<br>37.0<br>36.9                                                                                                    | record.xisの内容について<br>ID:登録IDもしくはビジター<br>Name:登録名もしくはビジター                                                      |
|   | ビジター<br>ビジター<br>ビジター<br>ビジター<br>ビジター<br>ビジター<br>ビジター<br>ビジター                                                                                                    | ビジター<br>ビジター<br>ビジター<br>ビジター<br>ビジター<br>ビジター<br>ビジター<br>ビジター | 2020-05-16 15:15:58<br>2020-05-16 15:14:54<br>2020-05-16 15:14:20<br>2020-05-16 15:14:20<br>2020-05-16 15:12:31<br>2020-05-16 15:12:31<br>2020-05-16 14:58:25<br>2020-05-16 14:49:41<br>2020-05-16 10:9:46:32                                                                                                    | photo/ビジター+202<br>photo/ビジター+202<br>photo/ビジター+202<br>photo/ビジター+202<br>photo/ビジター+202<br>photo/ビジター+202<br>photo/ビジター+202<br>photo/ビジター+202<br>photo/ビジター+202<br>photo/ビジター+202                                                                                                    | 200516151558+35.4.jpg<br>200516151454+36.8.jpg<br>200516151420+36.9.jpg<br>200516151416+36.7.jpg<br>200516151231+36.9.jpg<br>200516151231+36.9.jpg<br>200516145825+37.0.jpg<br>200516144941+36.9.jpg<br>20051614632+36.9.jpg                                                                                                    | 35.4           36.8           36.7           36.9           36.9           36.9           36.9           36.9           36.9           36.9           36.9           36.9           36.9                                                                                                    | record.xisの内容について<br>ID:登録IDもしくはビジター<br>Name:登録名もしくはビジター<br>Time:顔認証時間                                        |
|   | ビジター<br>ビジター<br>ビジター<br>ビジター<br>ビジター<br>ビジター<br>ビジター<br>ビジター                                                                                                    | ビジター<br>ビジター<br>ビジター<br>ビジター<br>ビジター<br>ビジター<br>ビジター<br>ビジター | 2020-05-16 15:15:58<br>2020-05-16 15:14:54<br>2020-05-16 15:14:54<br>2020-05-16 15:14:16<br>2020-05-16 15:12:39<br>2020-05-16 15:12:31<br>2020-05-16 14:58:25<br>2020-05-16 14:58:25<br>2020-05-16 14:58:21<br>2020-05-16 14:58:21<br>2020-05-16 20:56:22                                                                                                    | photo/ビジター+202<br>photo/ビジター+202<br>photo/ビジター+202<br>photo/ビジター+202<br>photo/ビジター+202<br>photo/ビジター+202<br>photo/ビジター+202<br>photo/ビジター+202<br>photo/ビジター+202<br>photo/ビジター+202                                                                                                    | 200516151558+35.4.jpg<br>200516151454+36.8.jpg<br>200516151420+36.9.jpg<br>200516151420+36.9.jpg<br>200516151239+36.9.jpg<br>200516151231+36.9.jpg<br>200516144941+36.9.jpg<br>200516144941+36.9.jpg<br>2005161094632+36.9.jpg                                                                                                    | 35.4<br>36.8<br>36.9<br>36.7<br>36.9<br>36.9<br>37.0<br>37.0<br>36.9<br>36.9<br>36.9<br>36.9                                                                                                    | record.xisの内容について<br>ID:登録IDもしくはビジター<br>Name:登録名もしくはビジター<br>Time:顔認証時間                                        |
|   | ビジター<br>ビジター<br>ビジター<br>ビジター<br>ビジター<br>ビジター<br>ビジター<br>ビジター                                                                                                    | ビジター<br>ビジター<br>ビジター<br>ビジター<br>ビジター<br>ビジター<br>ビジター<br>ビジター | 2020-05-16 15:15:58<br>2020-05-16 15:14:54<br>2020-05-16 15:14:16<br>2020-05-16 15:14:16<br>2020-05-16 15:12:39<br>2020-05-16 15:12:31<br>2020-05-16 14:58:25<br>2020-05-16 14:49:41<br>2020-05-16 19:46:32<br>2020-05-15 20:59:22                                                                                                    | photo/ビジター+202<br>photo/ビジター+202<br>photo/ビジター+202<br>photo/ビジター+202<br>photo/ビジター+202<br>photo/ビジター+202<br>photo/ビジター+202<br>photo/ビジター+202<br>photo/ビジター+202<br>photo/ビジター+202<br>photo/ビジター+202<br>photo/ビジター+202                                                                                                    | 200516151558+35.4.jpg<br>200516151454+36.8.jpg<br>200516151420+36.9.jpg<br>200516151416+36.7.jpg<br>200516151239+36.9.jpg<br>20051615231+36.9.jpg<br>200516145825+37.0.jpg<br>200516144941+36.9.jpg<br>2005161094632+36.9.jpg<br>200515205922+36.9.jpg                                                                                                    | 35.4<br>36.8<br>36.9<br>36.7<br>36.9<br>37.0<br>36.9<br>36.9<br>36.9<br>36.9<br>36.9<br>36.9                                                                                                    | record.xisの内容について<br>ID:登録IDもしくはビジター<br>Name:登録名もしくはビジター<br>Time:顔認証時間<br>Path:顔写真のファイルの場所情                   |
|   | ビジター<br>ビジター<br>ビジター<br>ビジター<br>ビジター<br>ビジター<br>ビジター<br>ビジター                                                                                                    | ビジター<br>ビジター<br>ビジター<br>ビジター<br>ビジター<br>ビジター<br>ビジター<br>ビジター | 2020-05-16 15:15:58<br>2020-05-16 15:14:54<br>2020-05-16 15:14:54<br>2020-05-16 15:14:20<br>2020-05-16 15:12:39<br>2020-05-16 15:12:31<br>2020-05-16 14:58:25<br>2020-05-16 14:49:41<br>2020-05-16 20:59:22<br>2020-05-15 20:59:22<br>2020-05-15 20:32:53<br>2020-05-14 18:47:20                                                                                                    | photo/ビジター+202<br>photo/ビジター+202<br>photo/ビジター+202<br>photo/ビジター+202<br>photo/ビジター+202<br>photo/ビジター+202<br>photo/ビジター+202<br>photo/ビジター+202<br>photo/ビジター+202<br>photo/ビジター+202<br>photo/ビジター+202<br>photo/Visitor+20200                                                                                                    | 200516151558+35.4.jpg<br>200516151454+36.8.jpg<br>200516151420+36.9.jpg<br>200516151416+36.7.jpg<br>200516151231+36.9.jpg<br>200516151231+36.9.jpg<br>200516145825+37.0.jpg<br>200516145825+37.0.jpg<br>20051604452+36.9.jpg<br>20051520522+36.9.jpg<br>200515203253+35.5.jpg                                                                                            | 35.4           36.8           36.9           36.7           36.9           36.9           36.9           36.9           36.9           36.9           36.9           36.9           36.9           36.9           36.9           36.9           36.9           36.9           36.9           36.9           36.9           36.9           36.9           36.9           36.9           36.9           36.9           36.9           36.9           36.9           36.9           36.9           36.9 | record.xisの内容について<br>ID:登録IDもしくはビジター<br>Name:登録名もしくはビジター<br>Time:顔認証時間<br>Path:顔写真のファイルの場所情                   |
|   | $\begin{array}{c} U \ddot{v} \dot{y} - \\ U \ddot{v} \dot{y} - \\ U \ddot{v} \dot{y} - \\ U \ddot{v} \dot{y} - \\ U \ddot{v} \dot{y} - \\ U \ddot{v} \dot{y} - \\ U \ddot{v} \dot{y} - \\ U \ddot{v} \dot{y} - \\ U \ddot{v} \dot{y} - \\ U \ddot{v} \dot{y} - \\ U \ddot{v} \dot{y} - \\ U \ddot{v} \dot{y} - \\ U \ddot{v} \dot{y} - \\ U \ddot{v} \dot{y} - \\ U \ddot{v} \dot{v} - \\ U \ddot{v} \dot{v} - \\ U \ddot{v} \dot{v} - \\ U \dot{v} \dot{v} \dot{v} - \\ U \dot{v} \dot{v} - \\ U \dot{v} - \\ U \dot{v} \dot{v} - \\ U \dot{v} \dot{v} - \\ U \dot{v} - \\ U $                            | ビジター<br>ビジター<br>ビジター<br>ビジター<br>ビジター<br>ビジター<br>ビジター<br>ビジター | 2020-05-16 15:15:58<br>2020-05-16 15:14:54<br>2020-05-16 15:14:20<br>2020-05-16 15:14:16<br>2020-05-16 15:14:16<br>2020-05-16 15:12:31<br>2020-05-16 15:12:31<br>2020-05-16 14:458:25<br>2020-05-16 14:49:41<br>2020-05-15 20:32:53<br>2020-05-15 20:32:53<br>2020-05-14 18:47:20                                                                                                    | photo/ビジター+202<br>photo/ビジター+202<br>photo/ビジター+202<br>photo/ビジター+202<br>photo/ビジター+202<br>photo/ビジター+202<br>photo/ビジター+202<br>photo/ビジター+202<br>photo/ビジター+202<br>photo/ビジター+202<br>photo/ビジター+202<br>photo/Visitor+202000<br>photo/Visitor+202000                                                                                                    | 200516151558+35.4.jpg<br>200516151454+36.8.jpg<br>200516151420+36.9.jpg<br>200516151420+36.9.jpg<br>200516151231+36.9.jpg<br>200516151231+36.9.jpg<br>2005161445825+37.0.jpg<br>200516144582+36.9.jpg<br>20051650452+36.9.jpg<br>20051650452+36.8.jpg<br>2014184058+36.8.jpg                                                                                             | 35.4           36.8           36.9           36.7           36.9           36.9           36.9           36.9           36.9           36.9           36.9           36.9           36.9           36.9           36.9           36.9           36.9           36.9           36.9           36.8           36.8                                                                                                    | record.xisの内容について<br>ID:登録IDもしくはビジター<br>Name:登録名もしくはビジター<br>Time:顔認証時間<br>Path:顔写真のファイルの場所情<br>体温:体温情報を表示します。 |
|   | $\begin{array}{c} U \ddot{v} \dot{y} - \\ U \ddot{v} \dot{y} - \\ U \ddot{v} \dot{y} - \\ U \ddot{v} \dot{y} - \\ U \ddot{v} \dot{y} - \\ U \ddot{v} \dot{y} - \\ U \ddot{v} \dot{y} - \\ U \ddot{v} \dot{y} - \\ U \ddot{v} \dot{y} - \\ U \ddot{v} \dot{y} - \\ V \dot{sitor} \\ V \dot{sitor} \\ V \dot{sitor} \\ V \dot{sitor} \\ V \dot{sitor} \\ V \dot{sitor} \\ \end{array}$                                                                                                    | ビジター<br>ビジター<br>ビジター<br>ビジター<br>ビジター<br>ビジター<br>ビジター<br>ビジター | 2020-05-16 15:15:58<br>2020-05-16 15:14:54<br>2020-05-16 15:14:54<br>2020-05-16 15:14:16<br>2020-05-16 15:12:39<br>2020-05-16 15:12:31<br>2020-05-16 14:58:25<br>2020-05-16 14:58:25<br>2020-05-16 14:84:12<br>2020-05-15 20:32:53<br>2020-05-15 20:32:53<br>2020-05-14 18:47:20<br>2020-05-14 18:40:58                                                                                             | photo/ビジター+202<br>photo/ビジター+202<br>photo/ビジター+202<br>photo/ビジター+202<br>photo/ビジター+202<br>photo/ビジター+202<br>photo/ビジター+202<br>photo/ビジター+202<br>photo/ビジター+202<br>photo/Visitor+20200<br>photo/Visitor+20200<br>photo/Visitor+20200<br>photo/Visitor+20200                                                                                                    | 200516151558+35.4.jpg<br>200516151454+36.8.jpg<br>200516151420+36.9.jpg<br>200516151420+36.9.jpg<br>200516151239+36.9.jpg<br>200516151231+36.9.jpg<br>200516144941+36.9.jpg<br>2005161094632+36.9.jpg<br>2005152032253+35.5.jpg<br>205152032253+35.5.jpg<br>20514184043+36.6.jpg                                                                                         | 35.4           36.8           36.9           36.7           36.9           36.9           36.9           36.9           36.9           36.9           36.9           36.9           36.9           36.9           36.9           36.9           36.9           36.9           36.9           36.6           36.6                                                                                                    | record.xisの内容について<br>ID:登録IDもしくはビジター<br>Name:登録名もしくはビジター<br>Time:顔認証時間<br>Path:顔写真のファイルの場所情<br>体温:体温情報を表示します。 |
|   | $\begin{array}{c} U \ddot{v} \bar{y} - \\ U \ddot{v} \bar{y} - \\ U \ddot{v} \bar{y} - \\ U \ddot{v} \bar{y} - \\ U \ddot{v} \bar{y} - \\ U \ddot{v} \bar{y} - \\ U \ddot{v} \bar{y} - \\ U \ddot{v} \bar{y} - \\ U \ddot{v} \bar{y} - \\ U \ddot{v} \bar{y} - \\ U \ddot{v} \bar{v} - \\ V \dot{v} \dot{v} \bar{v} - \\ V \dot{v} \dot{v} \bar{v} - \\ V \dot{v} \dot{v} \bar{v} - \\ V \dot{v} \dot{v} \dot{v} - \\ V \dot{v} \dot{v} \dot{v} - \\ V \dot{v} \dot{v} - \\ V \dot{v} \dot{v} \dot{v} - \\ V \dot{v} \dot{v} - \\ V \dot{v} - \dot{v} - \dot{v} \dot{v} - \\ V \dot{v} \dot{v} - \\ V \dot{v} \dot{v} - \dot{v} - \dot{v} - \dot{v} - \dot{v} - \dot{v} - \dot{v} - \dot{v} - \dot{v} - \dot{v} - \dot{v} - \dot{v} - \dot{v} - \dot{v} - \dot{v} - \dot{v} - \dot{v} - \dot{v} - \dot{v} - \dot{v} - \dot{v} - \dot{v} - v$ | ビジター<br>ビジター<br>ビジター<br>ビジター<br>ビジター<br>ビジター<br>ビジター<br>ビジター | 2020-05-16 15:15:58<br>2020-05-16 15:14:54<br>2020-05-16 15:14:54<br>2020-05-16 15:14:20<br>2020-05-16 15:12:39<br>2020-05-16 15:12:31<br>2020-05-16 14:58:25<br>2020-05-16 14:49:41<br>2020-05-16 09:46:32<br>2020-05-15 20:59:22<br>2020-05-15 20:59:22<br>2020-05-14 18:47:20<br>2020-05-14 18:47:20<br>2020-05-14 18:40:58<br>2020-05-14 18:40:43<br>2020-05-14 18:40:43                        | photo/ビジター+202<br>photo/ビジター+202<br>photo/ビジター+202<br>photo/ビジター+202<br>photo/ビジター+202<br>photo/ビジター+202<br>photo/ビジター+202<br>photo/ビジター+202<br>photo/ビジター+202<br>photo/ビジター+202<br>photo/ビジター+202<br>photo/Visitor+20200<br>photo/Visitor+20200<br>photo/Visitor+20200<br>photo/Visitor+20200                                                                           | 200516151558+35.4.jpg<br>200516151454+36.8.jpg<br>200516151420+36.9.jpg<br>200516151416+36.7.jpg<br>200516151231+36.9.jpg<br>200516151231+36.9.jpg<br>200516145825+37.0.jpg<br>200516145825+37.0.jpg<br>20051505422+36.9.jpg<br>200515203253+35.5.jpg<br>3514184720+36.8.jpg<br>351418470+36.6.jpg<br>351408445+37.0.jpg                                                 | 35.4           36.8           36.9           36.7           36.9           36.9           36.9           36.9           36.9           36.9           36.9           36.9           36.9           36.9           36.6           36.6           36.6           36.6           36.6           36.6           36.6           36.6           36.6                                                                                                    | record.xisの内容について<br>ID:登録IDもしくはビジター<br>Name:登録名もしくはビジター<br>Time:顔認証時間<br>Path:顔写真のファイルの場所情<br>体温:体温情報を表示します。 |
|   | ビジター<br>ビジター<br>ビジター<br>ビジター<br>ビジター<br>ビジター<br>ビジター<br>ビジター                                                                                                    | ビジター<br>ビジター<br>ビジター<br>ビジター<br>ビジター<br>ビジター<br>ビジター<br>ビジター | 2020-05-16 15:15:58<br>2020-05-16 15:14:54<br>2020-05-16 15:14:20<br>2020-05-16 15:14:16<br>2020-05-16 15:14:16<br>2020-05-16 15:12:31<br>2020-05-16 14:58:25<br>2020-05-16 14:58:25<br>2020-05-16 14:49:41<br>2020-05-16 09:46:32<br>2020-05-16 09:46:32<br>2020-05-16 18:47:20<br>2020-05-14 18:47:20<br>2020-05-14 18:47:20<br>2020-05-14 18:40:58<br>2020-05-14 18:40:38<br>2020-05-14 08:49:49 | photo/ビジター+202<br>photo/ビジター+202<br>photo/ビジター+202<br>photo/ビジター+202<br>photo/ビジター+202<br>photo/ビジター+202<br>photo/ビジター+202<br>photo/ビジター+202<br>photo/ビジター+202<br>photo/ビジター+202<br>photo/ビジター+202<br>photo/ビジター+202<br>photo/Visitor+20200<br>photo/Visitor+20200<br>photo/Visitor+20200<br>photo/Visitor+20200<br>photo/Visitor+20200                                  | 200516151568+35.4.jpg<br>200516151454+36.8.jpg<br>200516151420+36.9.jpg<br>200516151420+36.9.jpg<br>200516151231+36.9.jpg<br>20051615121+36.9.jpg<br>200516145825+37.0.jpg<br>200516144582+36.9.jpg<br>200516204252+36.9.jpg<br>200516204252+36.9.jpg<br>200516204253+35.5.jpg<br>251418470-36.8.jpg<br>2514184043+36.6.jpg<br>2514184043+37.0.jpg<br>251408449-37.0.jpg | 35.4           36.8           36.9           36.7           36.9           37.0           36.9           36.9           36.9           36.9           36.9           36.9           36.9           36.9           36.9           36.6           36.6           36.6           36.6           37.0           37.2                                                                                                    | record.xisの内容について<br>ID:登録IDもしくはビジター<br>Name:登録名もしくはビジター<br>Time:顔認証時間<br>Path:顔写真のファイルの場所情<br>体温:体温情報を表示します。 |
|   | ビジター<br>ビジター<br>ビジター<br>ビジター<br>ビジター<br>ビジター<br>ビジター<br>ビジター                                                                                                    | ビジター<br>ビジター<br>ビジター<br>ビジター<br>ビジター<br>ビジター<br>ビジター<br>ビジター | 2020-05-16 15:15:58<br>2020-05-16 15:14:54<br>2020-05-16 15:14:20<br>2020-05-16 15:14:16<br>2020-05-16 15:14:16<br>2020-05-16 15:12:31<br>2020-05-16 15:12:31<br>2020-05-16 14:49:41<br>2020-05-16 20:32:53<br>2020-05-15 20:32:53<br>2020-05-14 18:47:20<br>2020-05-14 18:47:20<br>2020-05-14 18:40:43<br>2020-05-14 18:40:43<br>2020-05-14 18:49:45<br>2020-05-14 08:49:25                        | photo/ビジター+202<br>photo/ビジター+202<br>photo/ビジター+202<br>photo/ビジター+202<br>photo/ビジター+202<br>photo/ビジター+202<br>photo/ビジター+202<br>photo/ビジター+202<br>photo/ビジター+202<br>photo/ビジター+202<br>photo/Visitor+20200<br>photo/Visitor+20200<br>photo/Visitor+20200<br>photo/Visitor+20200<br>photo/Visitor+20200<br>photo/Visitor+20200<br>photo/Visitor+20200<br>photo/Visitor+20200 | 200516151558+35.4.jpg<br>200516151454+36.8.jpg<br>200516151420+36.9.jpg<br>200516151420+36.9.jpg<br>200516151231+36.9.jpg<br>200516151231+36.9.jpg<br>2005161145825+37.0.jpg<br>200516144941+36.9.jpg<br>20051620522+36.9.jpg<br>2051620522+36.8.jpg<br>20514184058+36.8.jpg<br>20514184058+36.6.jpg<br>2514184045+37.0.jpg<br>251408429+37.2.jpg<br>251408429+37.2.jpg  | 35.4           36.8           36.9           36.7           36.9           36.9           36.9           36.9           36.9           36.9           36.9           36.9           36.9           36.9           36.6           36.6           36.6           37.0           36.6           36.6           36.6           36.6           36.9                                                                                                    | record.xisの内容について<br>ID:登録IDもしくはビジター<br>Name:登録名もしくはビジター<br>Time:顔認証時間<br>Path:顔写真のファイルの場所情<br>体温:体温情報を表示します。 |

## アラート基準温度の設定

11

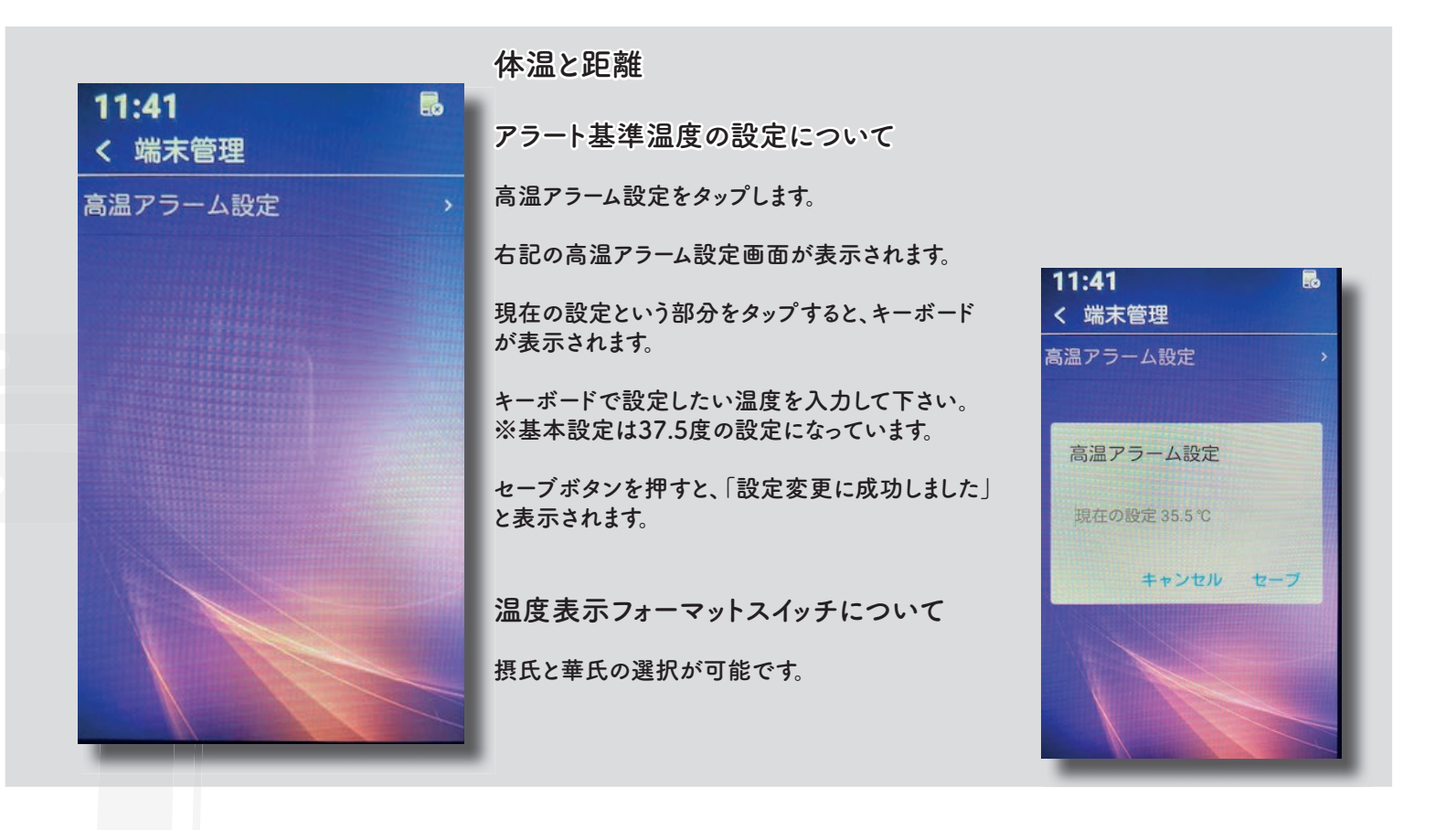

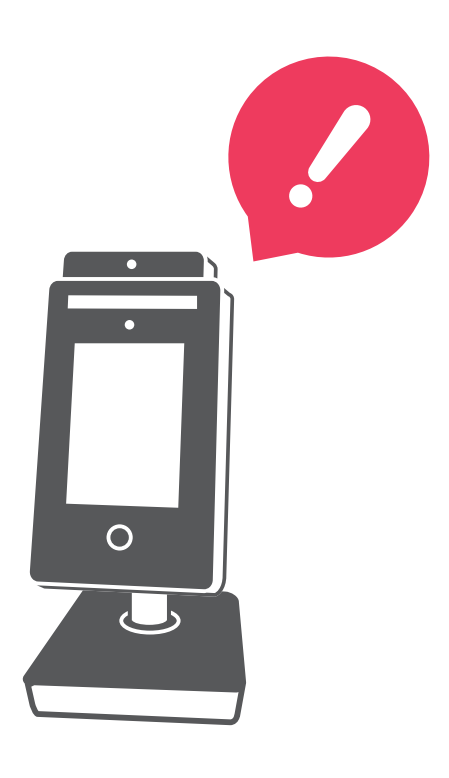

### システム設定

| <b>11:42</b><br>く 端末管理 |  |
|------------------------|--|
| URL設定                  |  |
| 音声設定                   |  |
| 体温測定の結果表示              |  |
| 範囲スイッチ                 |  |
| パスワード変更                |  |
| 日付表示書式設定               |  |
| ネットワーク設定               |  |
| ディスプレイ設定               |  |
| ゲートを開きます               |  |
|                        |  |

| <b>11:42</b><br>く 端末管理 |   |
|------------------------|---|
|                        |   |
| 体温測定の結果表示              |   |
| 範囲スイッチ                 |   |
| パスワード変更                |   |
| 日付表示書式設定               |   |
| ネットワーク設定               |   |
| ディスプレイ設定               |   |
| ゲートを開きます               |   |
| フラッシュライト設定             |   |
| システムアップデート             | > |

システム設定について

URL設定:ネットワーク経由での入出管理ソフトウェアを利用する際に使用します。

音声設定:マニュアル13ページにて解説します。

体温測定の結果表示:体温表示時の表記を変更可能です。 マニュアル14ページにて解説します。

範囲スイッチ:センサーのスイッチオンオフを行います。 オンにすると詳細距離の測定を行いますが、測定速度が遅くなります。

パスワード変更:パスワード変更が可能です。

日付表示書式設定:常時表示画面の表示順序を変更可能です。

ネットワーク設定:端末のIPの設定が可能です。

ディスプレイ設定:ディスプレイへの表示文字の変更が可能です。

ゲートを開きます:現システムでは利用できません。

フラッシュライト設定:自動、常時点灯、常時消灯の選択が可能です。

システムアップデート:現システムでは利用しません。 ※アップデートに関しては、マニュアルXXページにて解説します。

# dot BRAV

## 音声設定

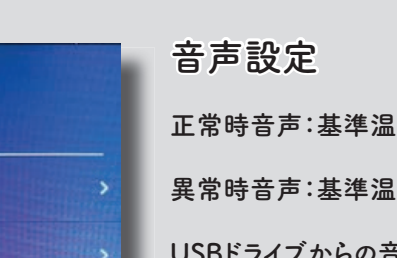

正常時音声:基準温度未満時の音声(音)を設定します。

異常時音声:基準温度以上時の音声(音)を設定します。

USBドライブからの音声インポート :MP3データを端末に入れることが可能です。 下のボックス「音声データのインポートについて」 にて解説します。

#### 音声変更

デフォルトで入っている音声の選択及びインポートした 音声の選択が可能です。

選択後、OKをタップすると音声の変更が行われます。

#### 音声データのインポートについて

く 音声設定

USBドライブからの音声インポ

正常時音声

異常時音声

USB経由にて、新しい音声の登録が可能です。 音声登録方法について

①USBの中に"face-voice"フォルダを作成します。

②"face-voice"フォルダの中に、"abnormal"フォルダと、"normal"フォルダを用意します。
 ③MP3データをフォルダに移し、本体に挿入の上、USBドライブからの音声インポートをタップします。
 ④"abnormal"フォルダに入れたものは、異常時音声に、"normal"フォルダに入れたものは、正常時音声に反映されます。

右のファイル構造にてUSBを用意して下さい。

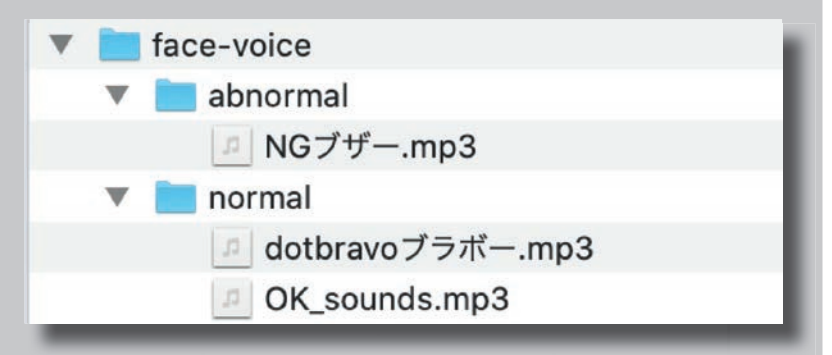

# QuickHygieneTerminal

日本の音声

音声の変更 Di,Normal Temperature.mp3

Di,Please Enter.mp3

Di,Please Get In.mp3

Di.Welcome.mp3

lave a nice day.mp3

ありか\_とうこ\_さ\_います。体温は正常で す\_明るい(1).wav

## 表示変更について

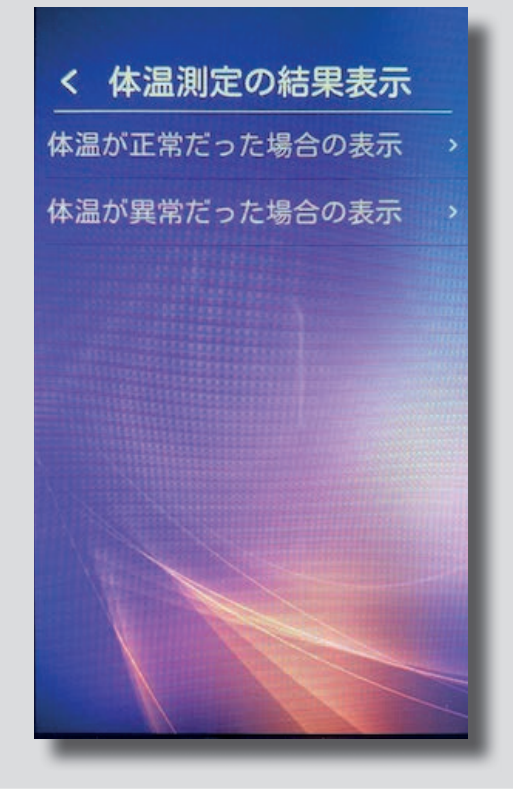

#### 体温測定の結果表示

体温の基準値によって表示文字を変更することが可能です。

APKのインストールにて 日本語漢字等も入力することは可能ですが 現状は、ひらがな、アルファベットのみの 変更が可能です。

※日本語APKインストール方法 P17参照

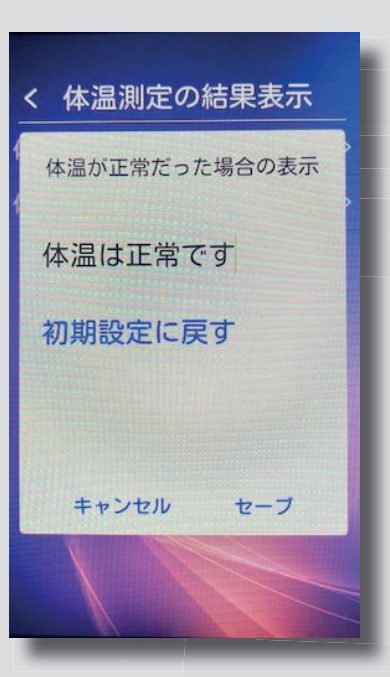

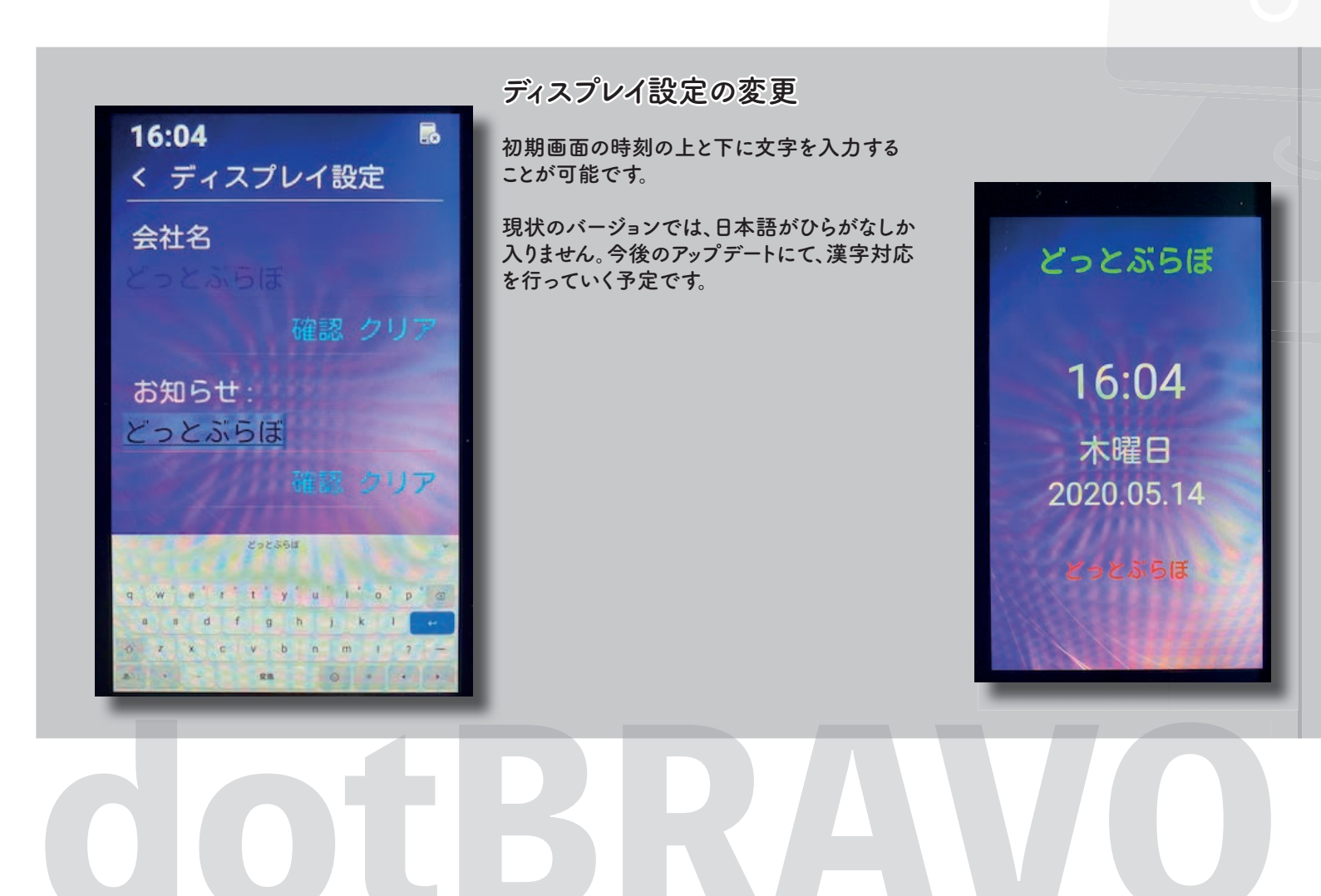

14

### バージョンアップ方法

#### バージョンアップの方法について

新しいソフトウェアが完成した際に、弊社ウェブサイトよりバージョンアップソフトウェアをダウンロード頂きます。 そのアップロードファイルを、ダウンロードして頂きUSBに移して下さい。 ZIPファイルを解凍すると、バージョンアップができませんので、必ずZIPファイルのまま、USBメモリに移して下さい。

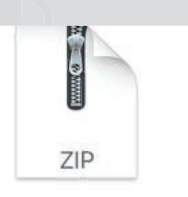

USBメモリに"upgrade.zip"のみを入れて、クイックハイジーンに挿して下さい。

しばらくすると、右記の画面が表示されますので USBメモリを抜いて下さい。

1~2分ほどでアップデートが完了し、自動的に 再起動され新しいソフトウェアが立ち上がります。

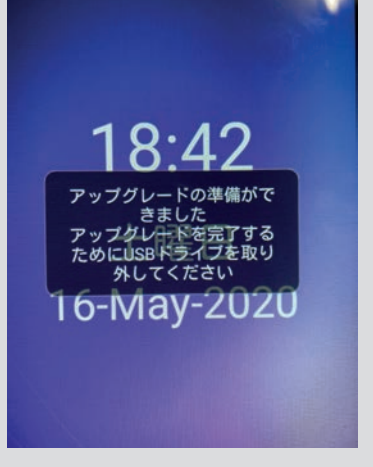

upgrade.zip

※USBメモリーは同梱されておりません、お客様にてご購入下さい。 アップデートファイルのデータ量は100MB程度です。

※USBメモリが認識されない場合は、FAT32にて フォーマットをお願いいたします。

#### バージョンアップ予定について

2020年 4月7日 プロトタイプ リリース

2020年 5月5日 顔データ保存機能追加及びエクスポート機能追加

2020年 5月17日 日本語版 Verison 1.0 アップデート

2020年 5月末 既存納品済みバージョンのアップデート用ファイルの配布開始予定

2020年 6月 日本語版 Verison 1.1 アップデートファイル配布予定

2020年 7月以降 ファシリティソリューション連携ソフトテスト完了予定(自動ドアなどの連携機能)

2020年 8月以降 アプリ連携用API開発予定

PC版顔認証ソフトウェアについて

2020年 5月 PC出退勤管理ソフトウェア リリース

2020年 6月 PC出退勤管理ソフトウェア日本語版 リリース

# QuickHygieneTerminal

י 15

# その他接続について

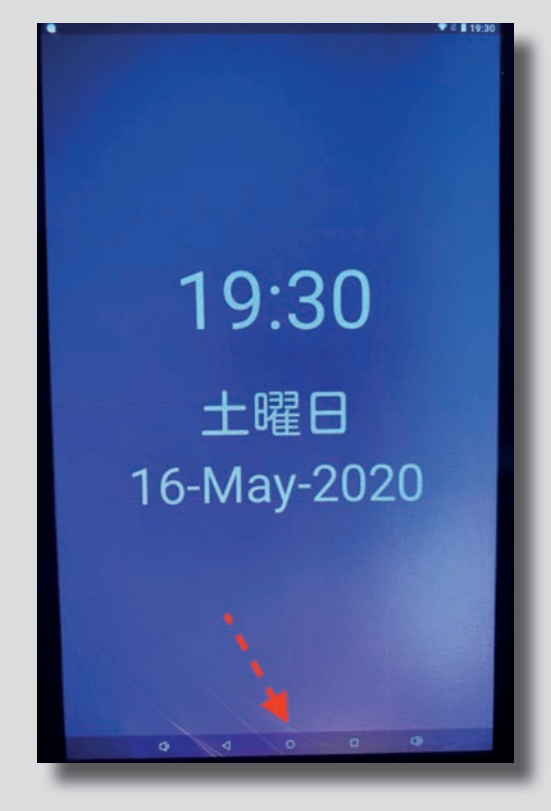

16

#### Androidの設定

OSはAndroidです。 画面下部を上にスワイプし、矢印の〇をタップすると、通常のアンドロイドの画面に 移行します。 一般的なアンドロイドのOSの機能は利用可能です。

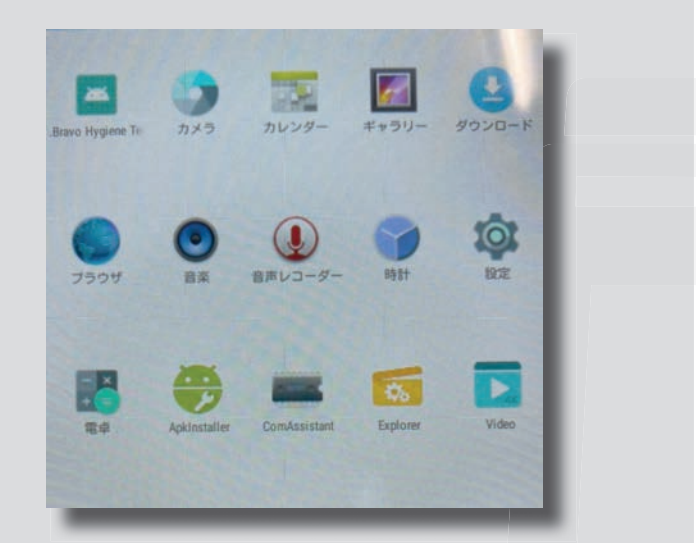

| 無限とネットワーク                      | MARCH AND STREET        |
|--------------------------------|-------------------------|
| • Wi-Fi                        | * Bluetooth             |
| ○ データ使用量                       | もっと見る                   |
| MR.                            | U ANGUNA LANK P         |
| 🖞 USB                          | 0 <b>ディスプレイ</b>         |
| ▲ 音と通知                         | = ストレージ                 |
| ■ パッテリーセーバー                    | <ul> <li>アブリ</li> </ul> |
| ScreenshotSetting              |                         |
| ユーザー設定                         | A STRANGER              |
| ♀ 位置情報                         |                         |
| B アカウント                        | 言語と入力                   |
| <ul> <li>バックアップとリセッ</li> </ul> |                         |
| 5274                           |                         |
| ③ 日付と時刻                        | ★ ユーザー補助                |
| a ediriji                      | ④ タブレット情報               |

#### 例:ブルートゥースイヤホンを接続し、入出の音で判断する

あくまで一例ですが、ブルートゥースイヤホン等を利用し 音を外部で出力することで、入場時の判定音を聞きながらユーザーの体温や 顔認証の結果について判断することが可能です。

# **dotBRAVO**

# 日本語入力のインストールについて 17

#### 日本語漢字入力関連のAPKのインストール

弊社ウェブページより、下記ファイルをダウンロードして下さい。 https://www.dotbravo.jp/download

Japanese.zip

解凍後、下記ファイルをUSBメモリに移して下さい。 「google-japanese-input-2-24-3535-3-231113858-release-armeabi-v7a.apk」

①USBメモリをクイックハイジーンに挿し、前ページのアンドロイドの画面のAPKインストーラーをタップします。

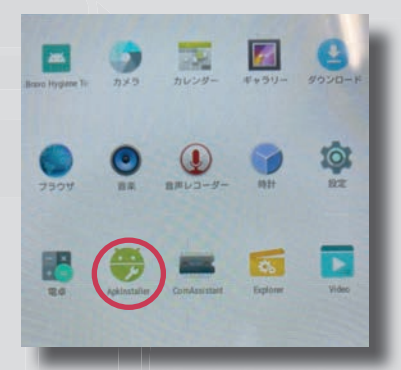

②次にAPKインストールボタンをタップしてください。

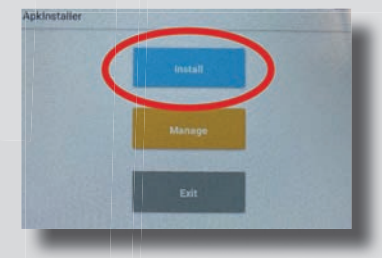

③USBmemoryをタップする

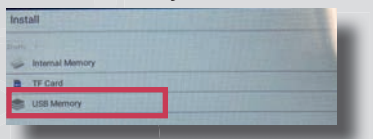

④一番下にある、USB\_DISK2をタップする

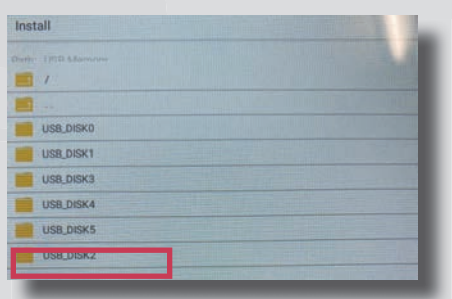

⑤udisk0をタップする。

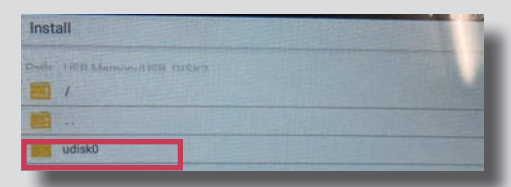

⑥赤枠のapkをタップする

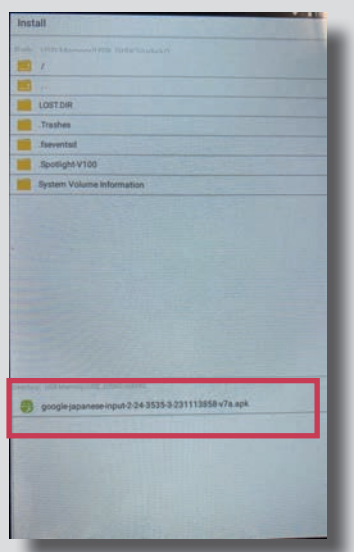

⑦インストールボタンをタップする

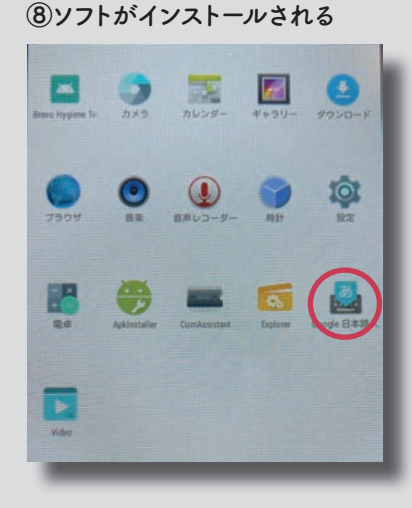

 ⑨Google日本語入力をタップし 設定を行うと、漢字等の利用が 可能になります。

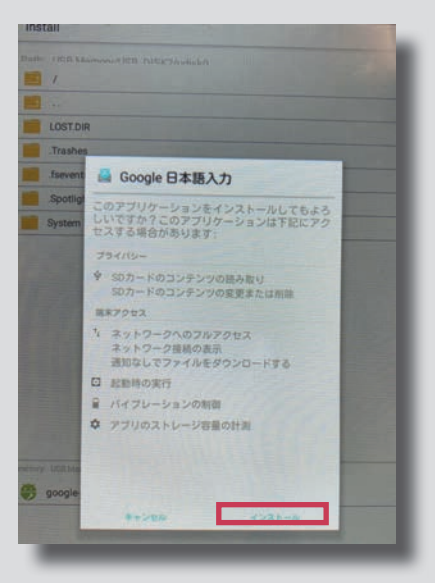

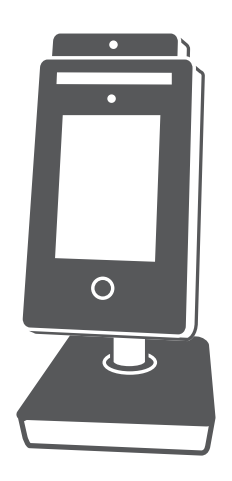

### Quick Hygiene Terminal クイックハイジーンターミナル

マニュアル作成日付 2020/5/17

2020 dotBravo,Inc All rights reserved